## 关于智慧昆工 APP "教工健康打卡" 功能的使用说明

按照昆明理工大学新型冠状病毒感染肺炎疫情防控工作领导小 组对学校疫情防控工作要求,为落实学校疫情防控措施,方便教职工 每日健康打卡,各单位快速统计打卡情况,智慧昆工 APP 现已完成 "教工健康打卡"功能,供我校教职工每日健康打卡,其使用步骤如 下:

一、 智慧昆工的下载与安装

安卓端用户请使用手机浏览器扫描图 1 中的二维码,并根据提示进行下载、安装。注意:为了能正常使用"教工健康打卡"功能,请您根据提示及时升级智慧昆工 APP 或下载智慧昆工 APP 最新版本。

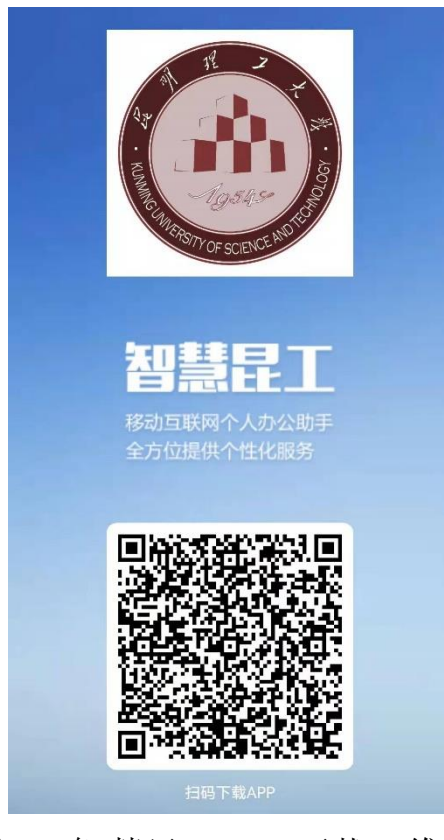

图 1: 智慧昆工 APP 下载二维码

苹果端用户请进入苹果商店(Apple Store)搜索"智慧昆工",

并根据相应提示进行下载、安装。

二、 登录

在安装完成后,进入智慧昆工,输入工号(或学号)、密码(该密码与师生信息服务平台一致)即可登录,如图2所示。注意:(1)若师生信息服务平台没有更改过密码,则可以使用初始密码(即Kust+身份证后8位,或者工号/学号)进行登录;(2)在以上密码都不对的情况下,可以点击"忘记密码"尝试找回密码。

|            |              |                 | Tanana<br>Tanana<br>Tanana<br>Tanana<br>Tanana<br>Tanana<br>Tanana<br>Tanana<br>Tanana<br>Tanana |            |
|------------|--------------|-----------------|--------------------------------------------------------------------------------------------------|------------|
|            | 로지           |                 |                                                                                                  |            |
|            |              |                 | 9                                                                                                |            |
| R          | 青输入工         | 号或学号            |                                                                                                  |            |
|            | 密码与师<br>刃始密码 | 生信息服<br>:Kust+身 | 务平台<br>身份证后                                                                                      | 47         |
|            |              |                 | 忘                                                                                                | 记密码        |
|            |              | 登录              |                                                                                                  |            |
| $\bigcirc$ |              | 游客登录            | ₹                                                                                                | $\bigcirc$ |
|            |              |                 |                                                                                                  |            |
|            |              |                 |                                                                                                  |            |
|            |              |                 |                                                                                                  |            |
|            |              |                 |                                                                                                  |            |

图 2: 智慧昆工 APP 登录界面

- 三、 使用"教工健康打卡"功能
  - (1)登录后,点击"应用"菜单,展开"常用"选项,选择"教工 健康打卡"。

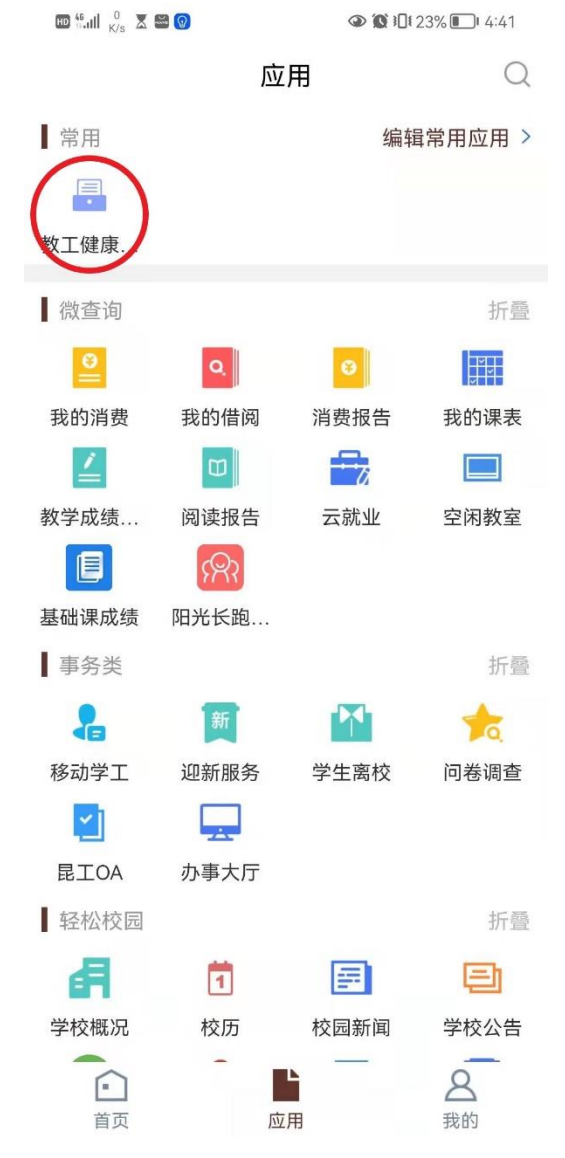

图 3: "教工健康打卡"功能使用步骤 1

(2)进入"教工健康打卡"界面,如实填写相关信息,并上传健康码、行程码截图,点击"下一步"。注意:必须开放智慧昆工APP读取位置信息的权限,才可以正确"获取"当前所在区域。

| HD 46 all 127 B/s                               |                     |    | ${\rm ID} \stackrel{{\rm ds}}{{\scriptstyle \odot}}{\rm all} \stackrel{0}{\scriptstyle {\rm K/s}} {\rm X}$ |                               | 29% 13:46            |
|-------------------------------------------------|---------------------|----|----------------------------------------------------------------------------------------------------|-------------------------------|----------------------|
| <                                               | 教工健康打卡              | 关闭 | <                                                                                                    | 教工健康打-                        | 卡 关闭                 |
| *工号                                             |                     |    | *ヨ則健康的                                                                                                    | э<br>○ 黄码 ○ 红码                |                      |
| *姓名<br>*所属部门                                    |                     |    | *上传健康码                                                                                                    | 日截图                           |                      |
| *手机号码                                           |                     |    | *当前行程码<br>📀 绿码                                                                                             | ● 黄码 ● 红码                     |                      |
| <ul> <li>*当前是否有新冠/</li> <li>♥ 没有出现症状</li> </ul> | 肺炎相关症状<br>犬  〇 有相关症 | 状  | *上传行程码<br>(************************************                                                            | 日截图                           |                      |
| ●正常 ○发                                          | <b></b> 支热          |    | *共同生活人                                                                                                    | □ 否                           |                      |
| *当前健康码<br>◆ 绿码 ○ 章                              | €码 ○ 红码             |    | *当前所在地<br>云南省昆明<br>管理研究院                                                                                   | 也<br>月市五华区莲华街道云<br>完昆明理工大学莲华校 | 获取<br>南省公共安全与应急<br>区 |
| *上传健康码截图                                        |                     |    | 备注                                                                                                    |                               |                      |
|                                                 | 提交                  |    |                                                                                                    | 提交                            |                      |

图 4: "教工健康打卡"功能使用步骤 2

## (3)选择"提交",并等待系统提示"提交成功"。

| 🗰 🟭 🕺 8 🐰          |                         |               | 00 <sup>65</sup> .dl | <sup>254</sup> ⊾   |                          |     | <b>]</b> I 3:47 |
|--------------------|-------------------------|---------------|----------------------|--------------------|--------------------------|-----|-----------------|
| <                  | 教工健康打卡                  | 关闭            | <                    |                    | 教工健康打卡                   |     | 关闭              |
| *上传行栏码截            | [图]                     |               |                      | 进行中                |                          | 已过期 |                 |
|                    | +                       |               | <b>教工</b><br>截止: 2   | 每日健康打<br>2021-12-3 | J <b>卡</b><br>1 23:59:59 |     | Can             |
| *共同生活人员            | 是否正常                    |               |                      |                    |                          |     |                 |
| ●是○                | 否                       |               |                      |                    |                          |     |                 |
| •当前所在地             |                         | 获取            |                      |                    |                          |     |                 |
| 云南省昆明市<br>管理研究院昆   | ī五华区莲华街道云南<br>明理工大学莲华校区 | 省公共安全与应急      |                      |                    |                          |     |                 |
| 备注                 |                         |               |                      |                    |                          |     |                 |
| 请输入                | 加载中!                    |               |                      |                    | 提交成功                     |     |                 |
|                    |                         |               |                      |                    |                          |     |                 |
| +1-20#             | **/净库/合有 /六里            | 信白古向生体        |                      |                    |                          |     |                 |
| 本人承诺: 上<br>如有隐瞒, 自 | 还健康信息、位直<br>1愿承担法律责任。   | [信尼具头准明,      |                      |                    |                          |     |                 |
| 温馨提示:个人            | 、基本信息有误,请到              | (电65911000修改。 |                      |                    |                          |     |                 |
|                    |                         |               |                      |                    |                          |     |                 |
|                    | 10                      |               |                      |                    |                          |     |                 |
|                    | 提父                      |               |                      |                    |                          |     |                 |

图 5: "教工健康打卡"功能使用步骤 3

若您在使用"教工健康打卡"功能过程中有任何疑问,请联系 我们以获取更多帮助。联系方式如下:联系电话:(0871)65911000 (每日 8:00-21:00)、(0871)65916521(周一至周五工作时间 内),电子邮箱:icampus@kust.edu.cn,联系人:王垚。

信息化建设管理中心

2021年12月31日